# xmeye 手机客户端

使用说明

编写人:技术部

编写日期:2015.12.12

#### 目录

| _` |    | 软件安装          | . 3 |
|----|----|---------------|-----|
|    | 1. | 获取软件          | . 3 |
| Ξ、 |    | 软件操作说明        | . 4 |
|    | 1. | 登入界面及添加设备简介   | . 4 |
|    | 2. | 实时预览          | . 5 |
|    | 3. | 主菜单介绍及及功能按钮说明 | . 6 |
|    | 4. | 全屏界面按钮说明      | . 9 |
|    | 5. | 录像设置及远程回放     | 10  |
|    |    | 5.1 录像设置      | 10  |
|    |    | 5.2 远程回放      | 10  |
|    | 6. | 语音对讲          | 11  |

·、软件安装

#### 1. 获取软件

可以通过两种途径获取软件,

- 一. 从网站服务中心》下载中心>对应手机系统下载xmeye
- 二、苹果用户在应用市场Appstore 里面 搜索下载监控眼或xmeye 安卓在安卓市场或者浏览器搜索下载 火云通 或是 xmeye

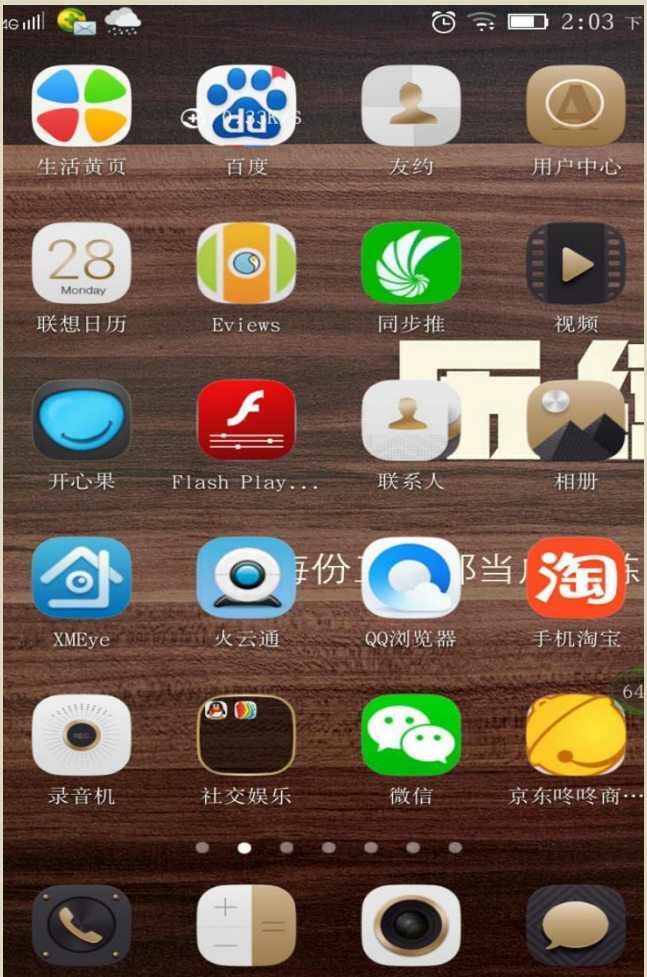

## 二、软件操作说明

### 1. 登入界面及添加设备简介

| 安装成功后,在程序列表点击                                                         | <b>〕</b><br>图标。启动程序进入登录界面,可按用                         |
|-----------------------------------------------------------------------|-------------------------------------------------------|
| 户登录和按本地登录,如下图1.1                                                      | ươn 비 🖙 🏤 👘 🗮 💥 👸 奈 🖿 2:56 下                          |
|                                                                       | XMeye                                                 |
| <b>监控眼</b><br>【》用户名,                                                  | ,<br>                                                 |
| <ul> <li>▲ 密码</li> <li>✓ 记住密码</li> <li>▲ 古劲登录</li> <li>云登录</li> </ul> | <ul> <li>✓ 记住密码</li> <li>自动登录</li> <li>云登录</li> </ul> |
| 用户注册 密码修改<br>本地登录                                                     | 用户注册 密码修改                                             |
| 图1.1                                                                  | 本地登录 直连登录                                             |

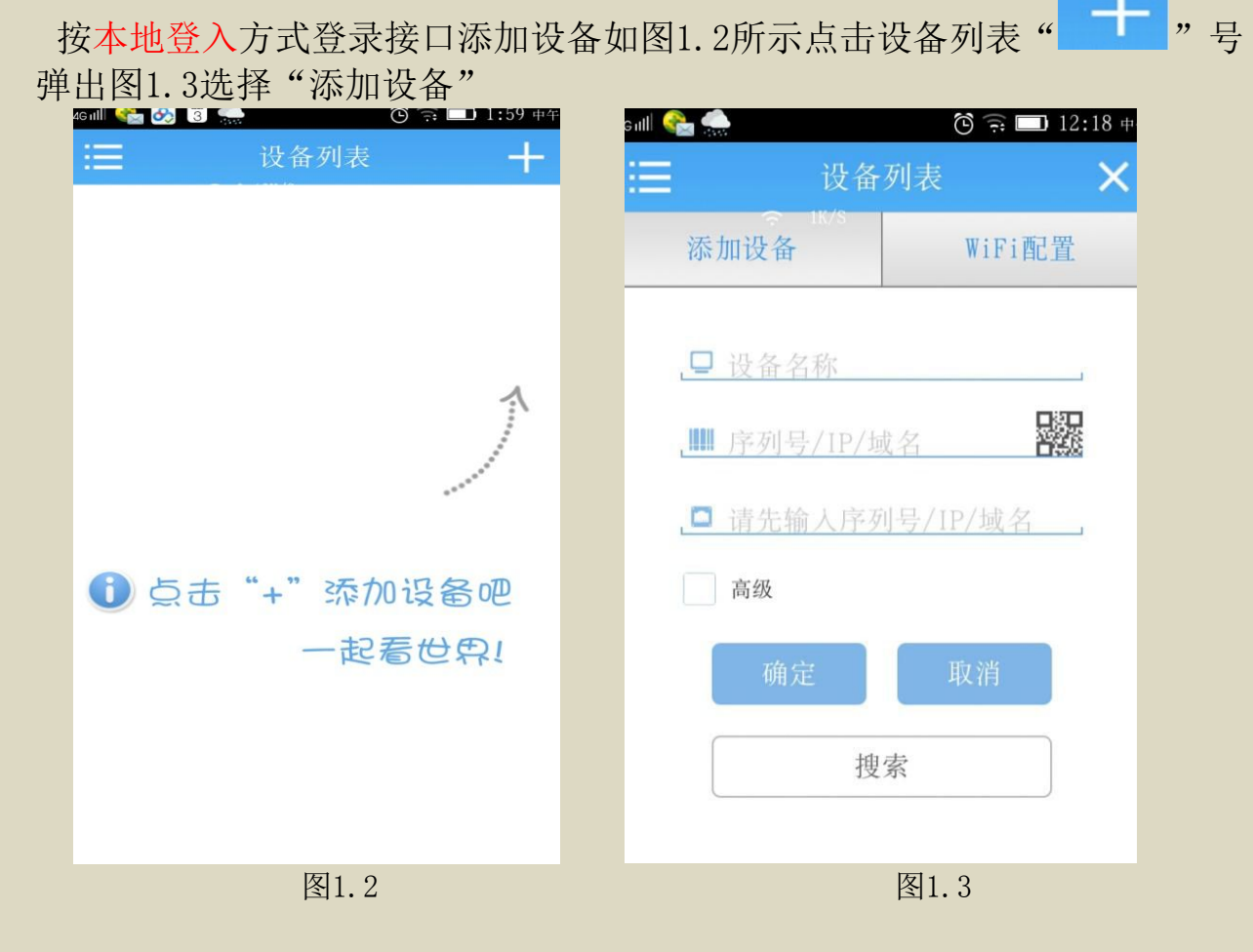

进入"添加设备"界面图1.3

- 设备名称: 自定义
- 序列号: 设备序列号
- 端口号: 34567
- 用户名: 所要添加设备的用户名 默认admin
- 密码: 默认密码为空

#### 2. 实时预览

在主界面设备列表下 显示添加成功的设备图 2.1

点击 CAM01 进入监控画面 2.2

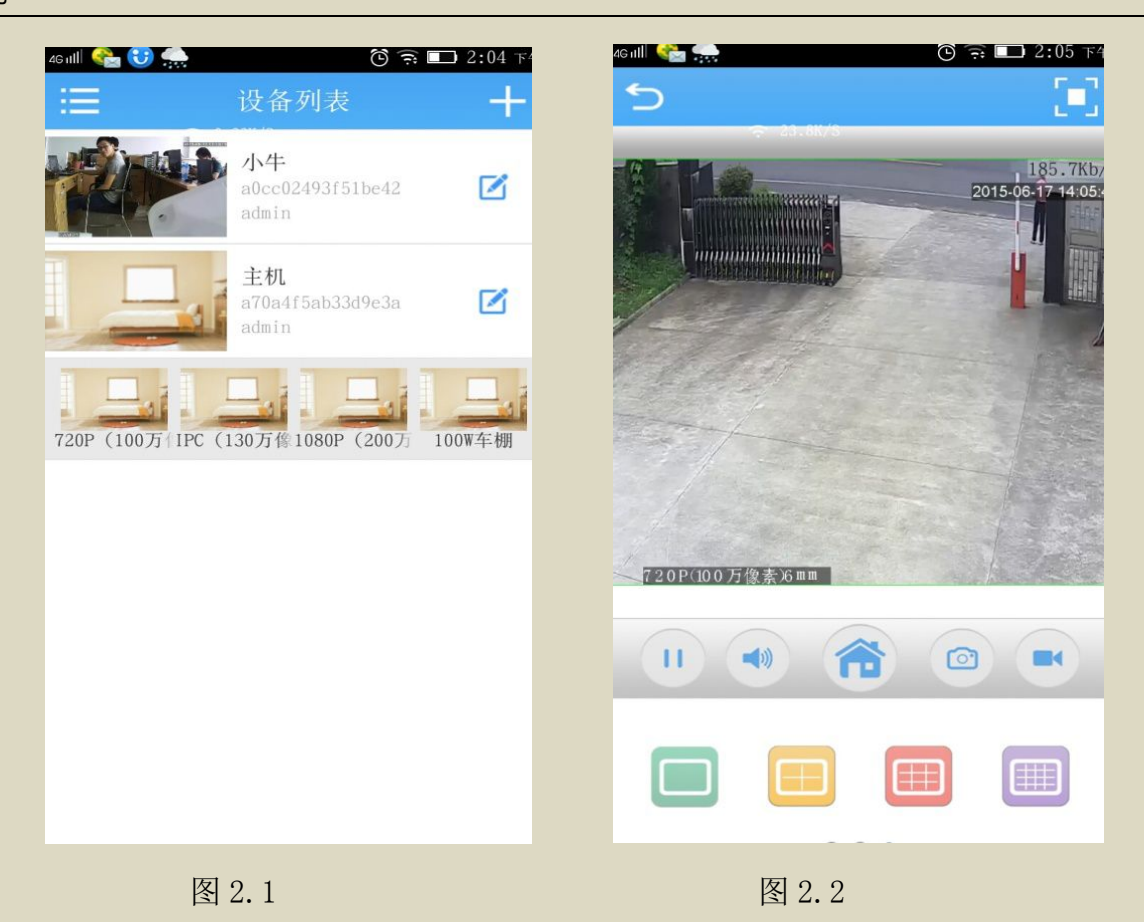

3. 主菜单介绍及及功能按钮说明(系统版本不同操作会有所不同)

设备列表下点击边的"

"按钮进入目录如图3.3

- 设备列表: 添加设备区域
- 本地录像:本地录像文件列表
- 本地相册:本地截图列表
- 报警推送: 打开或关闭移动侦测报警推送
- 设置: 设备列表菜单简易说明
- 登出: 退出设备列表》登入界面

| 46 atill 😪 🌧 🔞 | 🙃 🛄 9:09 晚上 |
|----------------|-------------|
| 目录             | :::::       |
| 设备列表           |             |
| 本地录像           | CANOT       |
| 本地相册           |             |
| 报警推送           | 1           |
| 设置             | 1           |
|                |             |
|                |             |
| 登出             |             |
|                |             |
|                |             |
|                |             |
| 图3.3           |             |

监控浏览" 💼 " 按钮进入菜单如图3.4

- 编码设置:设置摄像机主附码流分辨率、帧率、清晰度、打开关闭音频按钮
- 录像配置: 预录时间及文件包长度调整、录像开关
- 报警设置: 视频丢失、移动侦测、视频遮挡报警
- 远程回放: 可按时间调取远程摄像机TF卡内存储的录像文件
- 下载: 下载远程摄像机内录像文件
- 关于: 摄像机版本信息

| 46 nill 🦞 😤 🧙 |    | 🕲 ᅙ 💶 6:24 傍晚 |
|---------------|----|---------------|
| 5             | 菜单 |               |
| 编码配置          |    | >             |
| 录像配置          |    | >             |
| 报警配置          |    | >             |
| 远程回放          |    | >             |
| 下载            |    | >             |
| 关于            |    | >             |
|               |    |               |

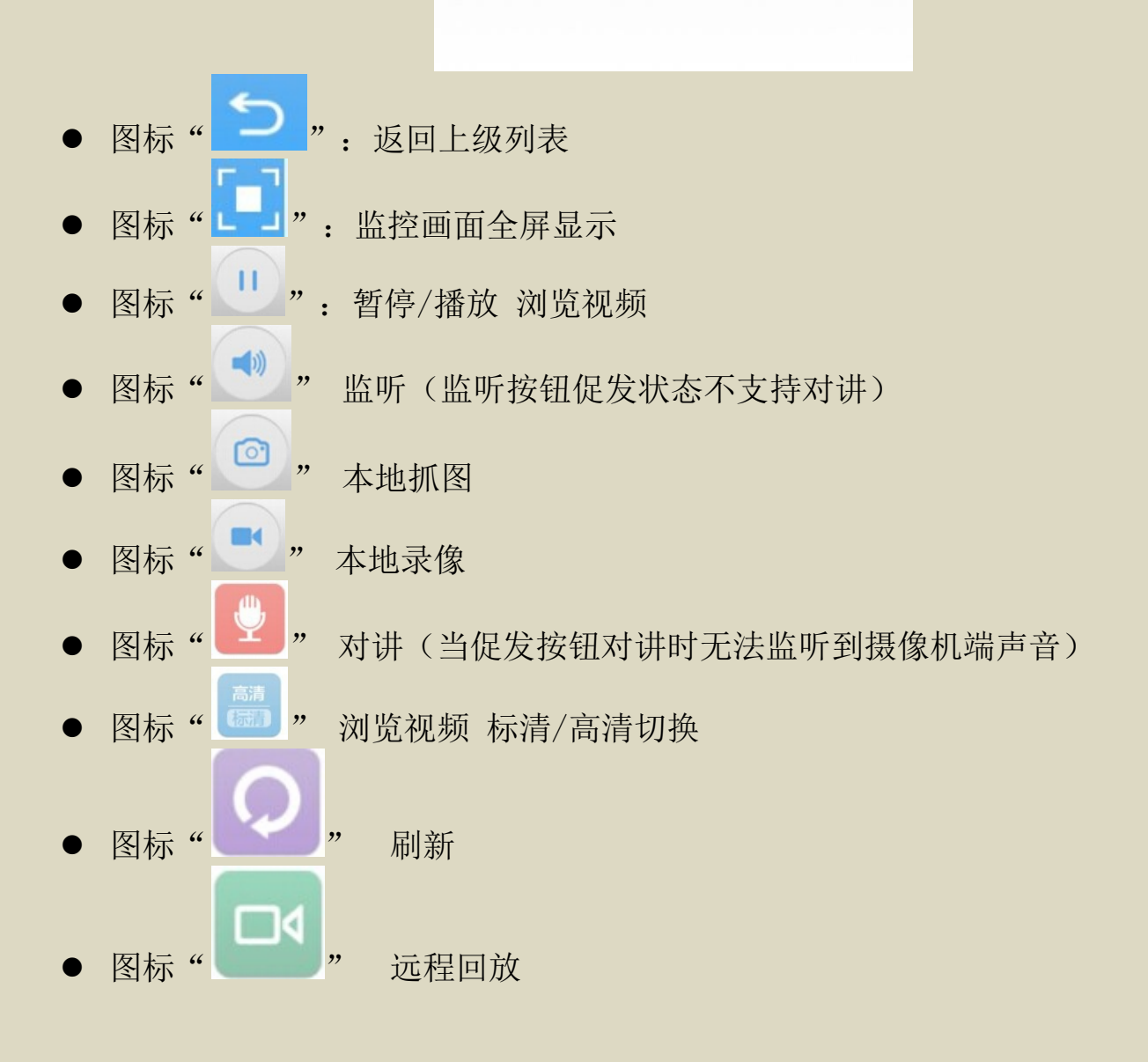

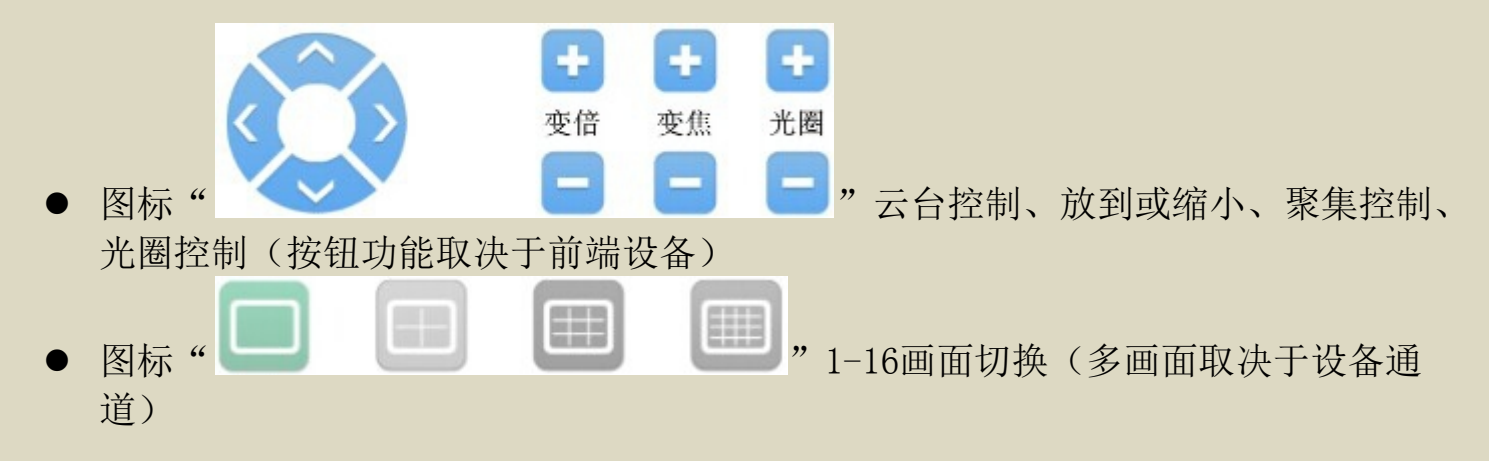

#### 4. 全屏界面按钮说明

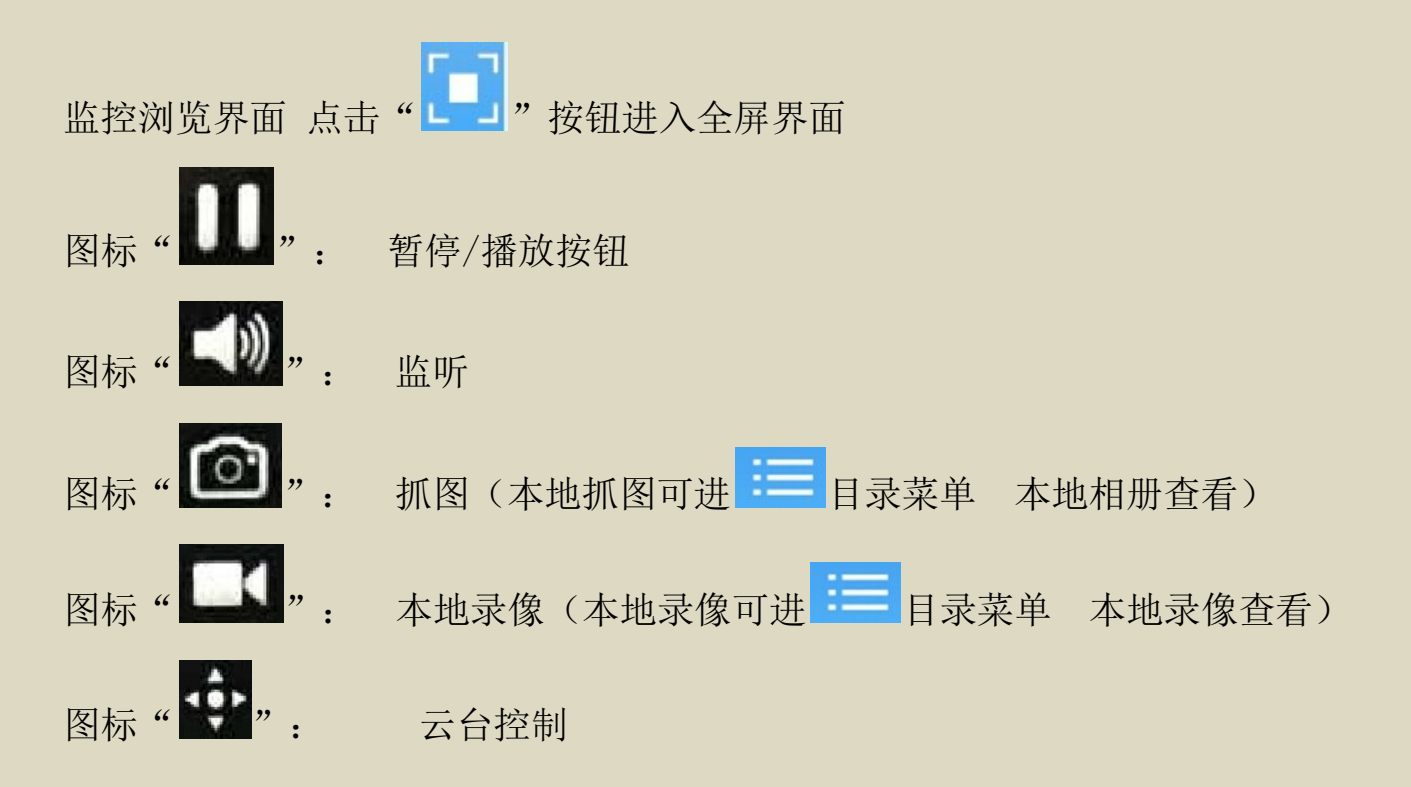

#### 奇盾安防

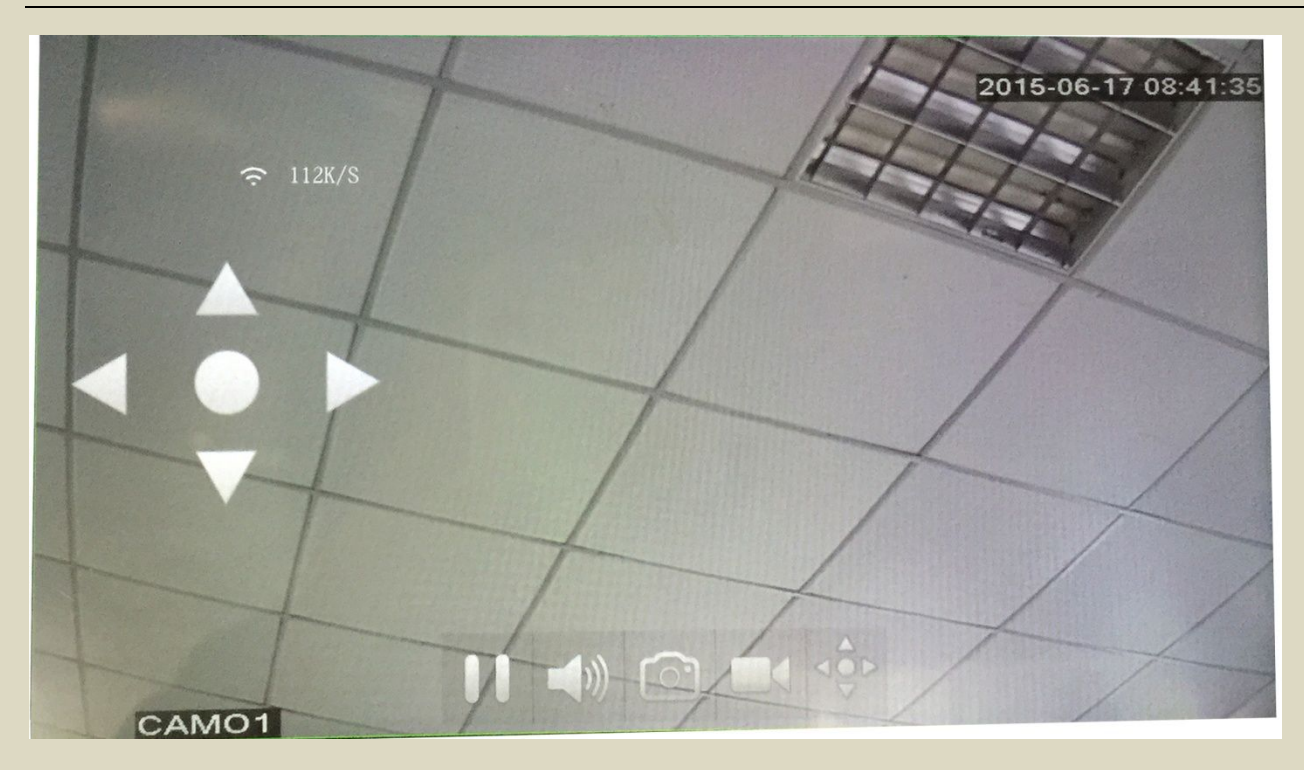

#### 5. 录像设置及远程回放

注:无存储设备,录像功能将不能正常使用

#### 5.1 录像设置

监控预览界面点击" 🙃"进入菜单栏,选择录像配置

设置预录时间及文件包长度,并开启录像按钮后右上角 "保存"

#### 5.2 远程回放

监控浏览界面点击" î î 或者" □ "进入远程回放界面 图 1 远程回放界面右上角"日期"指存储卡内录像备份日期 时间轴"灰色进度条"表示在此时间段内无录像文件 时间轴"绿色进度条"表示在此时间段内有录像文件(滑动时间轴可选取备 份文件时间段)图 2

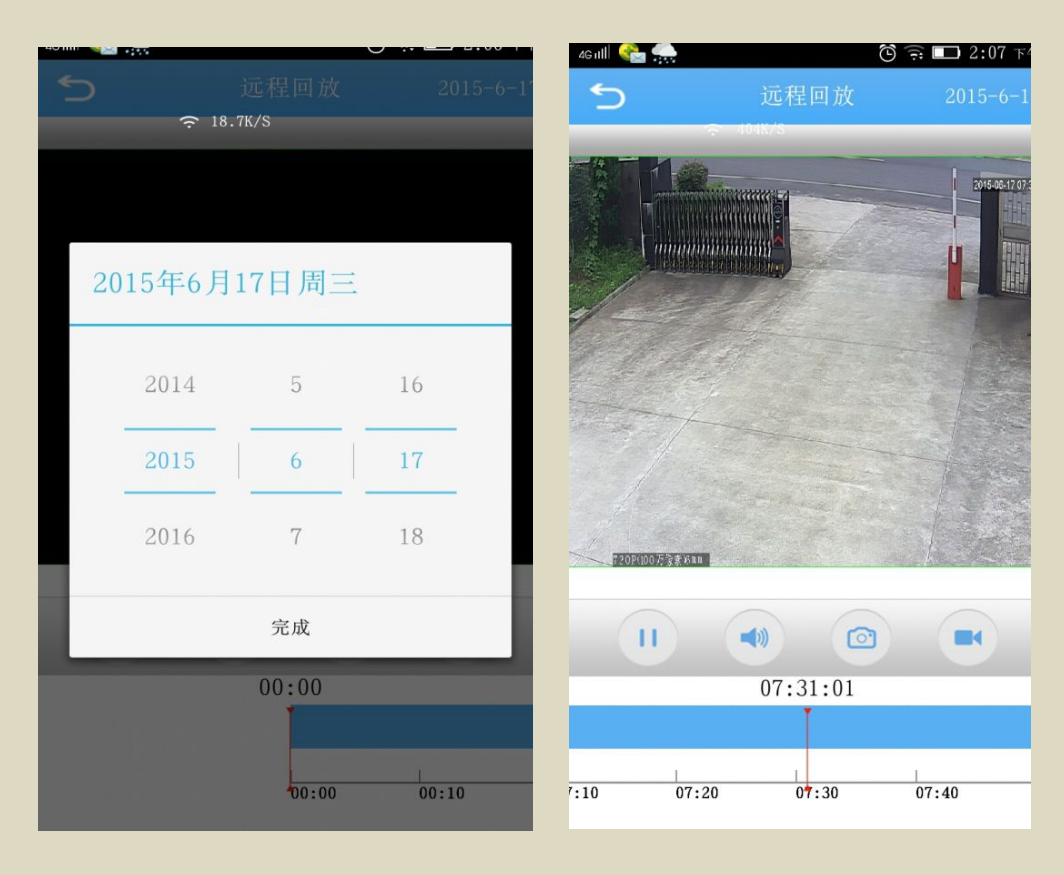

图1

图 2

#### 6. 语音对讲

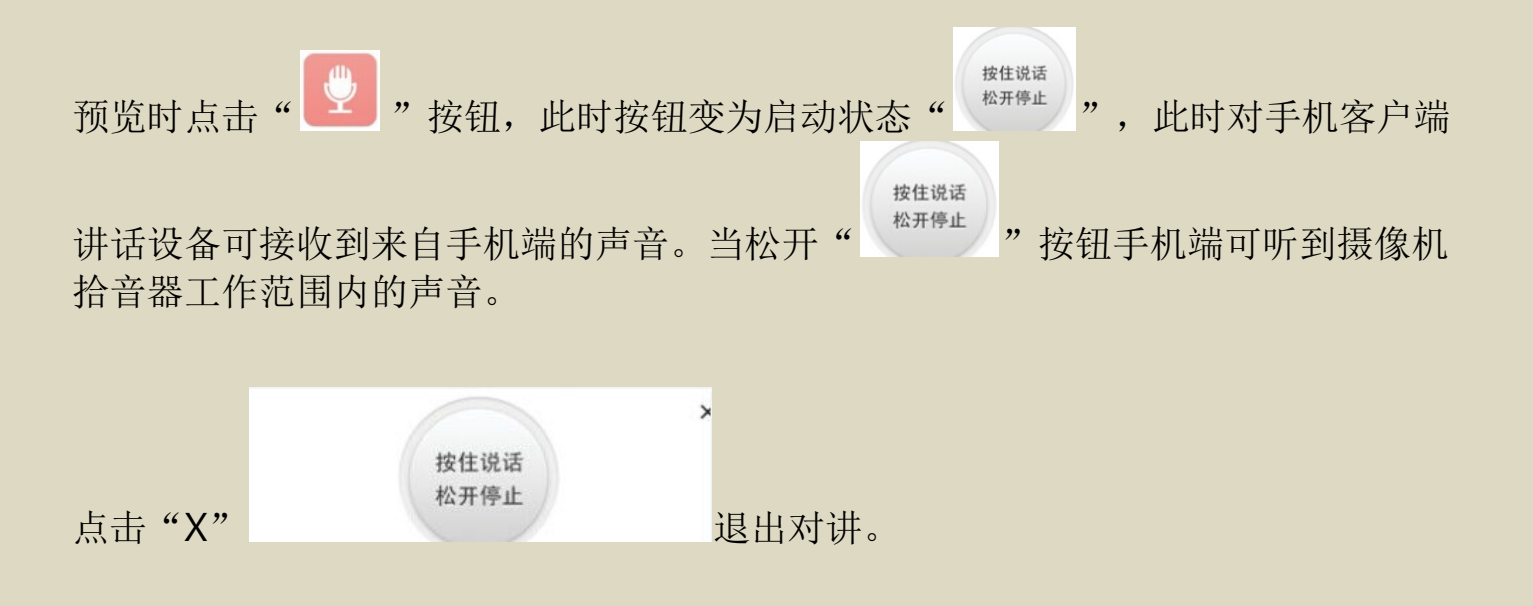

注: 客户端版本不同操作会有所不同